## ウェブクリップアイコンをホーム画面に配置する方法

## ◇iPhone などの場合

iPhone/iPod touch/iPad では、Safari 等で**群ア協の**サイトを開き、下部中央の共有ボタンを 押して《ホーム画面に追加》を選びます。

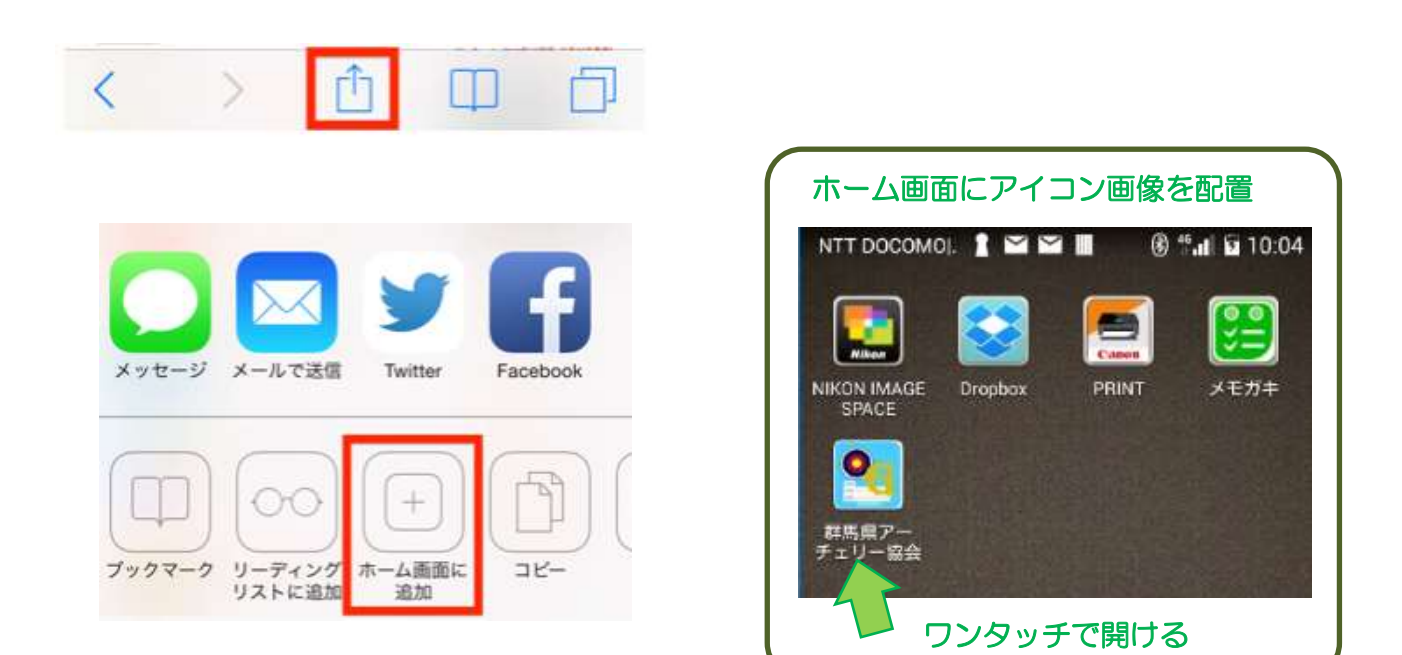

## ◇Android の場合

Android のスマホやタブレットでは、chrome 等のブラウザで**群ア協の**サイトを開き、右上の設定 ボタン・・・を押して《ホーム画面に追加》を選びます。

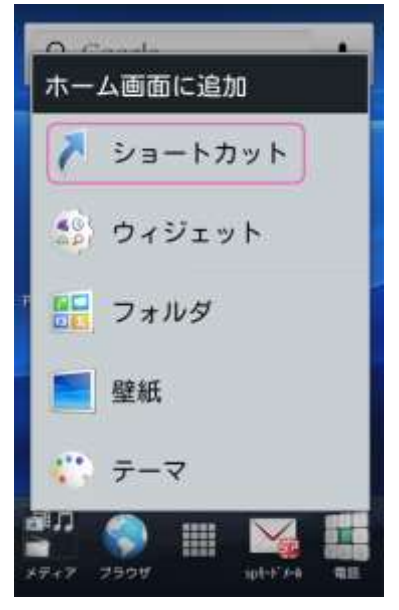

メニュー画面から《ホーム画面に追加》をタップ

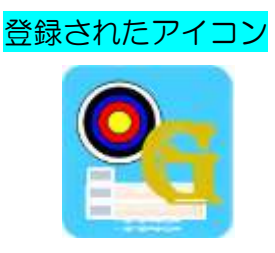

## ◇InternetExplorer11の場合

設定ボタンを押してメニューを表示する

《サイトをアプリビューに追加》をクリックする。

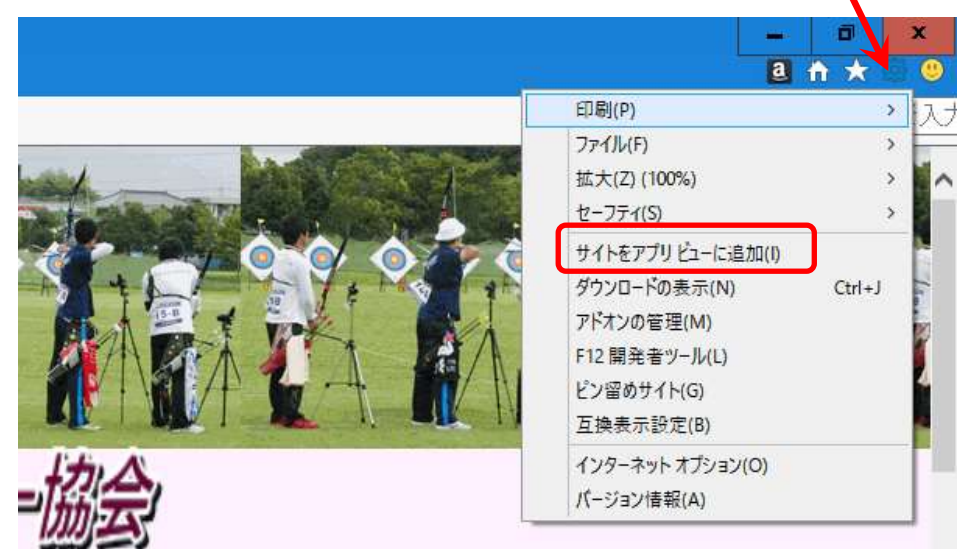

◇Microsoft Edgeの場合

設定ボタン・・・を押してメニューを表示し、《このページをスタートにピン留めする》を クリックする。

|                 |                | – 0 ×                 |
|-----------------|----------------|-----------------------|
|                 |                |                       |
| ▶ 若葉の学舎をつく      | עב - ופארא זיי | 新しいウィンドウ              |
| 0.00            | it's off       | 新しい InPrivate ウィンドウ   |
| AA              | E.             | 拡大 — 80% 十            |
|                 |                | デバイスにメディアをキャスト        |
| 励云              |                | ページ内の検索               |
|                 | - contraite    | 印刷                    |
|                 |                | このページをスタートにピン留めする     |
| う!!!<br>二連覇おめでと | 協会情報           | F12 開発者ツール            |
|                 | 協会たより          |                       |
| 雪志              | 全ア連適信          | Internet Explorer で開く |
| されました           | 安全宣言           | フィードバックの送信            |
| ・バンコク関催         | 大会情報           |                       |
|                 | お問い合せ          | 拡張機能                  |
|                 | 9              | 新着情報とヒント              |
|                 | 20             | 設定                    |